## **Reporting Local Farm Product**

- 1. Log in to your Primarius account: https://webportal.secondharvestetn.org/primariusww/login.aspx
- 2. Click on "Agency Pickup" tab in the top left corner of the page.
- 3. Click Add New Receipt (bottom right corner of the page)
- 4. Select the correct farm from the drop down box, and put in the correct pickup date.
- 5. In the comment box, provide a brief description of what you received (e.g. beef and pork; assorted vegetables; jam and honey).
- 6. Fill in the pounds only for those product categories beginning with "LFPA".

| Home (     | Orders Agency Pickup G | rants Statistics | Inventory My Docs |                      |                            |                |
|------------|------------------------|------------------|-------------------|----------------------|----------------------------|----------------|
| Comment    | ickun from: G&G Farms  |                  | Reaso             | on nothing picked up | ~                          |                |
| , igono, p |                        |                  |                   |                      |                            |                |
| Product    | Ref Product N          | Name             | Storage           | Packing              | Туре                       | Category       |
| 707580     | LFPA MEAT              |                  | Frozen            | LBS                  | 15 - Meats/Fish/Poultry    | Purchased Food |
| 707581     | LFPA DAIR)             | Y                | Refrigerated      | LBS                  | 07 - Dairy                 | Purchased Food |
| 707582     | LFPA EGGS              |                  | Refrigerated      | 1LBS                 | 23 - Protein (non-meat)    | Purchased Food |
| 707583     | LFPA PROD              | UCE              | Refrigerated      | LBS                  | 28 - Produce               | Purchased Food |
| 707584     | LFPA DRY               |                  | Dry               | LBS                  | 16 - Mixed & Assorted Food | Purchased Food |
| 707585     | BAKEF                  | RY               | Refrigerated      | LBS                  | 04 - Bread & Bakery        | Purchased Food |
| 8000       |                        |                  | Refrigerated      | Varies               | 15 - Meats/Fish/Poultry    | Food Rescue    |
| 8001       |                        |                  | Dry               | LBS                  | 01 - Assorted Non-Foods *  | Food Rescue    |
| 8002       |                        | •                | Refrigerated      | LBS                  | 16 - Mixed & Assorted Food | Food Rescue    |
| 8003       |                        |                  | Refrigerated      | LBS                  | 16 - Mixed & Assorted Food | Food Rescue    |
| 8004       | D,                     |                  | Refrigerated      | Varies               | 07 - Dairy                 | Food Rescue    |
| 8005       | BP                     |                  | Refrigerated      | Varies               | 04 - Bread & Bakery        | Food Rescue    |
| 8006       |                        |                  | Refrigerated      | Varies               | 08 - Desserts              | Food Rescue    |
| 8007       |                        |                  | Refrigerated      | Varies               | 21 - Pasta                 | Food Rescue    |
| 8008       |                        |                  | Refrigerated      | Varies               | 15 - Meats/Fish/Poultry    | Food Rescue    |
| 8009       |                        |                  | Dry               | Varies               | 11 - Grains                | Food Rescue    |
| 8010       | ssorte                 | ed               | Frozen            | Varies               | 16 - Mixed & Assorted Food | Food Rescue    |
| 8012       | BEVERAGES              | 5                | Refrigerated      | Varies               | 03 - Beverages             | Food Rescue    |

- 7. Hit the "get weight" button in the bottom right corner once you have entered all pounds received.
- 8. A red ribbon with your total weight will appear at the top of your screen.
- 9. If this appears correct, click "Process Receipt" at the bottom right of the page.
  - a. If you received more than 200 pounds in any category, a pop-up will ask you to confirm that you did not enter an extra zero. If your totals are correct, hit "yes" in the pop-up box, and then "process receipt" again.
- 10. You will see a screen saying your receipt has been successfully submitted. You're all finished!

If you have questions, please contact Eileen Emerson at <u>eileen@secondharvestetn.org</u> or 865-243-8206.